# Tata cara pembayaran BNI Virtual Account (VA)

## **BNI Virtual Account Billing**

#### Pembayaran BNI Virtual Account dengan ATM BNI

- 1. Masukkan Kartu Anda.
- 2. Pilih Bahasa.
- 3. Masukkan PIN ATM Anda.
- 4. Pilih "Menu Lainnya".
- 5. Pilih "Transfer".
- 6. Pilih Jenis rekening yang akan Anda gunakan (Contoh; "Dari Rekening Tabungan").
- 7. Pilih "Virtual Account Billing"
- 8. Masukkan nomor Virtual Account Anda (contoh: 8277087781881441).
- 9. Tagihan yang harus dibayarkan akan muncul pada layar konfirmasi
- 10. Konfirmasi, apabila telah sesuai, lanjutkan transaksi.
- 11. Transaksi Anda telah selesai.

### Pembayaran BNI Virtual Account dengan mobile banking BNI

- 1. Akses BNI Mobile Banking dari handphone kemudian masukkan user ID dan password.
- 2. Pilih menu "Transfer".
- 3. Pilih menu "Virtual Account Billing" kemudian pilih rekening debet.
- 4. Masukkan nomor Virtual Account Anda (contoh: 8277087781881441) pada menu "input baru".
- 5. Tagihan yang harus dibayarkan akan muncul pada layar konfirmasi
- 6. Konfirmasi transaksi dan masukkan Password Transaksi.
- 7. Pembayaran Anda Telah Berhasil.

#### Pembayaran BNI Virtual Account dengan iBank Personal BNI

- 1. Ketik alamat https://ibank.bni.co.id kemudian klik "Enter".
- 2. Masukkan User ID dan Password.
- 3. Pilih menu "Transfer"
- 4. Pilih "Virtual Account Billing".
- 5. Kemudian masukan nomor Virtual Account Anda (contoh: 8277087781881441) yang hendak dibayarkan. Lalu pilih rekening debet yang akan digunakan. Kemudian tekan 'lanjut''
- 6. Kemudin tagihan yang harus dibayarkan akan muncul pada layar konfirmasi
- 7. Masukkan Kode Otentikasi Token.
- 8. Pembayaran Anda telah berhasil

## Pembayaran BNI Virtual Account dengan BNI sms banking

- 1. Buka aplikasi SMS Banking BNI
- 2. Pilih menu Transfer
- 3. Pilih menu Trf rekening BNI
- 4. Masukkan nomor rekening tujuan dengan 16 digit Nomor Virtual Account (contoh: 8277087781881441).
- 5. Masukkan nominal transfer sesuai tagihan atau kewajiban Anda. Nominal yang berbeda tidak dapat diproses.
- 6. Pilih "Proses" kemudian "Setuju"
- 7. Reply sms dengan ketik pin sesuai perintah
- 8. Transaksi Berhasil

Atau Dapat juga langsung mengetik sms dengan format:

### TRF[SPASI]NomorVA[SPASI]NOMINAL

dan kemudian kirim ke 3346

Contoh : TRF 8277087781881441 44000

### Pembayaran BNI Virtual Account dengan ATM Bersama

- 1. Masukkan kartu ke mesin ATM Bersama.
- 2. Pilih "Transaksi Lainnya".
- 3. Pilih menu "Transfer".
- 4. Pilih "Transfer ke Bank Lain".
- 5. Masukkan kode bank BNI (009) dan 16 Digit Nomor Virtual Account (contoh: 8277087781881441).
- 6. Masukkan nominal transfer sesuai tagihan atau kewajiban Anda. Nominal yang berbeda tidak dapat diproses.
- 7. Konfirmasi rincian Anda akan tampil di layar, cek dan tekan 'Ya' untuk melanjutkan.
- 8. Transaksi Berhasil.

## Pembayaran BNI Virtual Account dari Bank Lain

- 1. Pilih menu "Transfer antar bank" atau "Transfer online antarbank".
- 2. Masukkan kode bank BNI (009) atau pilih bank yang dituju yaitu BNI.
- 3. Masukan 16 Digit Nomor Virtual Account pada kolom rekening tujuan, (contoh: 8277087781881441).
- 4. Masukkan nominal transfer sesuai tagihan atau kewajiban Anda. Nominal yang berbeda tidak dapat diproses.
- 5. Masukkan jumlah pembayaran : 44000.
- 6. Konfirmasi rincian Anda akan tampil di layar, cek dan apabila sudah sesuai silahkan lanjutkan transaksi sampai dengan selesai.
- 7. Transaksi Berhasil.

## Pembayaran BNI Virtual Account dari OVO

- 1. Buka aplikasi OVO
- 2. Pilih menu Transfer
- 3. Pilih "Rekening Bank"
- 4. Masukkan kode bank BNI (009) atau pilih bank yang dituju yaitu BNI.
- 5. Masukan 16 Digit Nomor Virtual Account pada kolom rekening tujuan, (contoh: 8277087781881441).
- 6. Masukkan nominal transfer sesuai tagihan atau kewajiban Anda
- 7. Pilih "Transfer"
- 8. Konfirmasi rincian Anda akan tampil di layar, cek dan apabila sudah sesuai silahkan pilih "Konfirmasi" untuk lanjutkan transaksi sampai dengan selesai
- 9. Transaksi Berhasil